## Windows10 ステレオミキサーを有効にする方法

ステップ 1 2 サウンドの設定を開く(E) 音量ミキサーを開く(M) 立体音響(オフ) サウンド(S) サウンドの問題 ∧ ⊡ m ( ♀ ) d<sup>p</sup> A 2021/03/29 ↓

タスクバーの「スピーカーアイコン」 右クリックし、「サウンドの設定を開く」 クリックします。

ステップ 3 ロ サウンドデバイスを管理する
ゅ サウンドデバイスを管理する ATTAL PATERNAL MARK MINERAL PARA 1711.7 設定 ← 出力デバイス 出力デバイス 6 1 22-1-hute mp.Lat 間 22.5~ 入力デバイス 入力デバイス 4 Q really \$ 747MP ALC: N B X764 (47-B X764 197-5 クリック RINCED すると

「ステレオミキサー」④をクリックすると 「有効にする」と表示され「有効にする」 らをクリックし、設定らクリックしてサウ ンドの設定画面に戻ります。

入力の「ステレオミキサー」のを選択し完 了です。これで、パソコン内の音が録音 可能となります。

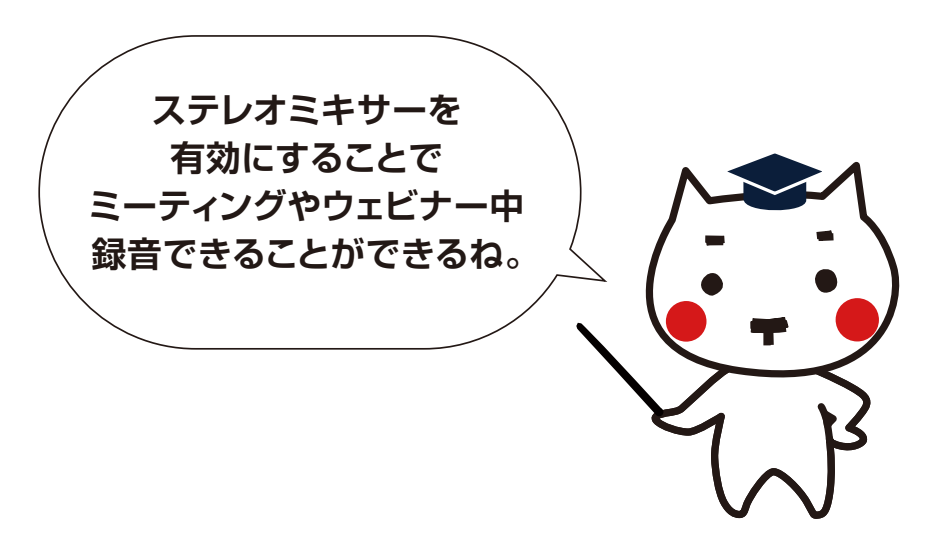

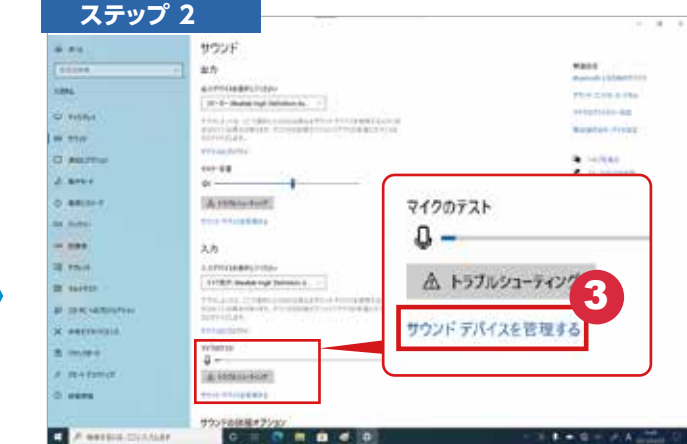

Windows 設定のサウンドが表示され マイクテストの「サウンドデバイスを管 

| ステツノ 4               |                                                   |
|----------------------|---------------------------------------------------|
| 4 **                 | サウンド                                              |
| NORM.                | 2 出力                                              |
| 3:374                | #157/124 #PL/CEN/                                 |
| C Pactor             | 120-0-Ruster High Setence Hull                    |
| 48. <del>92</del> 29 | エンムトマシル化プルルドナ、アウアビアルドアンロアフルドボコンドドロル<br>ドスパアンデンボナ。 |
| D ANETTON            | 727-12                                            |
| J 892-1              | di 54                                             |
| D ##C21-7            | A +37402-9007                                     |
| 10 July-             | 72163016A87001A                                   |
|                      | <b>入力</b>                                         |
| 18 9707              | 717570 Huden high Definition Audio                |
| Di varnat.           | TOTAL CONT. Named Ingle Deliveration Address      |
| D DER ADDITION       | Las Vold Greek 1, 72/2008 12, 52/22/2000 11/10    |
| X ARIJUTIO           | P/(24/021)                                        |

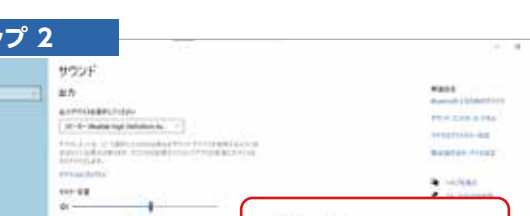

法人パソコンレンタル

e-TAMAYA